## **Processing I-9**

To process I-9s, login to UKG Ready (this hyperlink is for Admin only, do not share with employee).

You can process I9s through reviewing employee checklist.

or

On your Home Dashboard, navigate to the I9s Widget then click on the ellipsis "..." for the specific employee > View Form I9

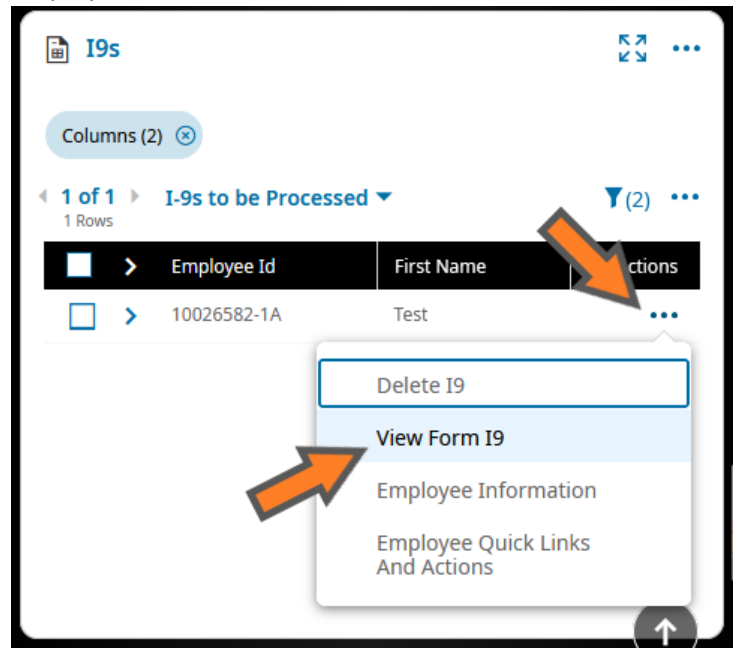

Review page 1 and 2 (if employee used preparer or translator). If there are mistakes and need corrections, click on "Reject I9" button. This will allow employee to correct their mistakes and resubmit. You will need to notify employee manually as this action do not send email notification to employee.

| Form I9     |                                                                                                    | 0       | Dow               | nload PDF         | Reject I9            | Save And Ve | switch                    | To External Verify |  |  |  |
|-------------|----------------------------------------------------------------------------------------------------|---------|-------------------|-------------------|----------------------|-------------|---------------------------|--------------------|--|--|--|
| )*          |                                                                                                    | 20      | Status: Empl      | oyee Completed    |                      | 5           |                           |                    |  |  |  |
| (<br>(<br>7 | Section 2. Employer or Authorized Representative Review and Verification (Employers or their authorized representative must complete and sign Section 2 within 3 business days of the employee's first day of employment. You must physically examine one document from List A OR a combination of one document from List B and one document from List C as listed on the "Lists of Acceptable Documents.") Last Name (Family Name) First Name (Given Name) N.L. Citizenship/Immigration Status |         |                   |                   |                      |             |                           |                    |  |  |  |
| E           | Employee Info from Section 1 Tan                                                                                                    |         |                   | 0                 | Gary                 | 0           | - 1                       | 0                  |  |  |  |
|             | Identity and En                                                                                                    | List A  | ent Authorization | OR                | List B<br>Identity   | AND         | List C<br>Employment Au   | thorization        |  |  |  |
|             | Document Title                                                                                                    |         |                   | Document Title    |                      | Docum       | ent Title                 |                    |  |  |  |
| G           | U.S. Passport                                                                                                    |         | ~                 | ①N/A              | ~                    | ①N/A        |                           | ×                  |  |  |  |
|             | Issuing Authority                                                                                                    |         |                   | Issuing Authority |                      | Issuing     | Authority                 |                    |  |  |  |
| G           | U.S. Department O                                                                                                    | f State |                   | ()N/A             |                      | (i)N/A      |                           |                    |  |  |  |
|             | Document Number                                                                                                    | 8       |                   | Document Numb     | er                   | Docum       | ent Number                |                    |  |  |  |
| G           | 0123456789                                                                                                    |         |                   | ①N/A              |                      | ①N/A        |                           |                    |  |  |  |
|             | Expiration Date (if                                                                                                    | any) (m | m/dd/yyyy)        | Expiration Date ( | if any) (mm/dd/yyyy) | Expirat     | on Date (if any) (mm/dd/) | (УУУ)              |  |  |  |

If all is good, complete Section 2 on page 3 after reviewing pages 1 and 2 (if employee used preparer or translator). Click on "Save And Verify" button to sign the document.

| Form I9                |                                                                  | U                               | Do                                                               | wnload PDF                                                                                | Reject I9                                                                      | Save And V                                  | /erify Switch                                                  | To External Verif                               |
|------------------------|------------------------------------------------------------------|---------------------------------|------------------------------------------------------------------|-------------------------------------------------------------------------------------------|--------------------------------------------------------------------------------|---------------------------------------------|----------------------------------------------------------------|-------------------------------------------------|
|                        |                                                                  | 20                              | Status: Emp                                                      | oloyee Completed                                                                          | 1                                                                              |                                             |                                                                |                                                 |
| (Emp<br>must<br>of Act | tion 2. En<br>loyers or their<br>physically exa<br>ceptable Docu | authoriz<br>mine on<br>ments.") | er or Author<br>ed representative<br>e document from<br>Last Nar | rized Represent:<br>e must complete and si<br>b List A OR a combinati<br>me (Family Name) | ative Review 4<br>gn Section 2 within 3<br>on of one document fi<br>First Name | business days of the<br>om List B and one d | employee's first day of emplo<br>ocument from List C as listed | loyment. You<br>d on the "Lists<br>ation Status |
| Empl                   | oyee Info fro                                                    | m Section                       | on 1 🕕 Tan                                                       | 0                                                                                         | Gary                                                                           | 0                                           | - 1                                                            | 0                                               |
| ld                     | entity and En                                                    | List A                          | ent Authorization                                                | OR<br>n                                                                                   | List B<br>Identity                                                             | AND                                         | List C<br>Employment Aut                                       | horization                                      |
| Docu                   | ment Title                                                       |                                 |                                                                  | Document Title                                                                            | 1                                                                              | Docu                                        | ment Title                                                     |                                                 |
| (i)U.S                 | Passport                                                         |                                 | ~                                                                | ①N/A                                                                                      | ×                                                                              | <ul> <li>①N/A</li> </ul>                    |                                                                | ×                                               |
| Issui                  | ng Authority                                                     |                                 |                                                                  | Issuing Authori                                                                           | ity                                                                            | Issuir                                      | g Authority                                                    |                                                 |
| (j) U.S                | Department O                                                     | f State                         |                                                                  | ①N/A                                                                                      |                                                                                | (i)N/A                                      |                                                                |                                                 |
| Docu                   | ment Number                                                      | 3                               |                                                                  | Document Nun                                                                              | nber                                                                           | Docu                                        | ment Number                                                    |                                                 |
| (i) 123                | 456789                                                           |                                 |                                                                  | ①N/A                                                                                      |                                                                                | ①N/A                                        |                                                                |                                                 |
| Expir                  | ation Date (if a                                                 | any) (mr                        | n/dd/yyyy)                                                       | Expiration Date                                                                           | e (if any) (mm/dd/yyyy                                                         | ) Expira                                    | ation Date (if any) (mm/dd/yy                                  | (77)                                            |

Type you name to sign and enter the employee start date

| Verify I9 Acknowledgement X                                                                                                    |  |  |  |  |  |  |  |  |
|----------------------------------------------------------------------------------------------------|--|--|--|--|--|--|--|--|
| () Please type your full name to confirm: Gary Tan                                                                                                    |  |  |  |  |  |  |  |  |
| Full Employee Name *                                                                                                    |  |  |  |  |  |  |  |  |
| Gary Tan                                                                                                    |  |  |  |  |  |  |  |  |
| Please read all information below. Populating required fields<br>and clicking 'I Agree' button below will mark this form as<br>verified and will prevent any further changes.                                                                                                   |  |  |  |  |  |  |  |  |
| I attest, under penalty of perjury, that I have examined the<br>document(s) presented by the above-named employee, that the<br>above-listed document(s) appear to be genuine and to relate to<br>the employee named, that the employee began employment on<br>(month/day/year): |  |  |  |  |  |  |  |  |
| Date Started *                                                                                                    |  |  |  |  |  |  |  |  |
| 03/21/2023                                                                                                    |  |  |  |  |  |  |  |  |
| and that to the best of my knowledge the employee is eligible<br>to work in the United States. (State employment agencies may<br>omit the date the employee began employment.)                                                                                                  |  |  |  |  |  |  |  |  |
| Cancel                                                                                                    |  |  |  |  |  |  |  |  |

Complete E-Verify and download a copy of the summary. To upload the e-Very summary to UKG, click on the paperclip link.

| orm I9             |                                                                                                    | Downl                                          | oad PDF                                                                                                    | Reject I9                                                      | Save And V                                                  | Verify Switch To Exte                                                         | ernal V       |
|--------------------|----------------------------------------------------------------------------------------------------|------------------------------------------------|----------------------------------------------------------------------------------------------------|----------------------------------------------------------------|-------------------------------------------------------------|-------------------------------------------------------------------------------|---------------|
| \$<br>(/<br>n<br>o | Section 2. Employer of I<br>Employers or their authorized reprinust physically examine one docurs<br>of Acceptable Documents.") | Authorize<br>esentative must<br>nent from List | d Representations<br>and the stand stands<br>and the stand of the stands<br>and the stands of the stands of the stands<br>and the stands of the stands of the stands of the stands of the stands<br>and the stands of the stands of the stands of the stands of the stands of the stands of the stands of the stands<br>and the stands of the stands of the stands o | ve Review and<br>Section 2 within 3 bu<br>of one document from | I Verification<br>siness days of the<br>n List B and one do | employee's first day of employment.<br>ocument from List C as listed on the * | You<br>'Lists |
| E                  | Employee Info from Section 1                                                                                                    | Tan                                            | aniny Name)                                                                                                    | Gary                                                           | oven Name)                                                  | - Ciuzensnip/ininigration Sta                                                 | ius 🕕         |
|                    | List A<br>Identity and Employment Auth                                                                                          | orization                                      | DR                                                                                                    | List B<br>Identity                                             | AND                                                         | List C<br>Employment Authorizatio                                             | n             |
| Γ                  | Document Title                                                                                                    |                                                | Document Title                                                                                                    |                                                                | Docur                                                       | ment Title                                                                    |               |
| a                  | U.S. Passport                                                                                                    | ~                                              | ①N/A                                                                                                    | ~                                                              | ①N/A                                                        | ~                                                                             |               |
| 1                  | ssuing Authority                                                                                                    |                                                | Issuing Authority                                                                                                    |                                                                | Issuin                                                      | g Authority                                                                   |               |
| G                  | U.S. Department Of State                                                                                                    |                                                | (i) N/A                                                                                                    |                                                                | (i)N/A                                                      |                                                                               |               |
| ſ                  | Document Number                                                                                                    |                                                | Document Numbe                                                                                                    | r                                                              | Docur                                                       | ment Number                                                                   |               |
| G                  | 123456789                                                                                                    |                                                | ①N/A                                                                                                    |                                                                | ①N/A                                                        |                                                                               |               |
|                    | Expiration Date (if any) (mm/dd/yy)                                                                                             | (y)                                            | Expiration Date (if                                                                                                    | any) (mm/dd/yyyy)                                              | Expira                                                      | ation Date (if any) (mm/dd/yyyy)                                              |               |
| Support            | ing Documents                                                                                                    |                                                |                                                                                                    | ×                                                              |                                                             |                                                                               |               |
| (i) A m            | aximum of 5 files are allowed                                                                                                   | to be selecte                                  | ed per upload.                                                                                                    |                                                                |                                                             |                                                                               |               |
| ⊥ Upload           | Document                                                                                                    |                                                |                                                                                                    |                                                                |                                                             |                                                                               |               |
| Choose             | No file chosen                                                                                                    |                                                |                                                                                                    |                                                                |                                                             |                                                                               |               |
|                    |                                                                                                    |                                                |                                                                                                    | ose                                                            |                                                             |                                                                               |               |

| Supporting Documents | ×                                  |
|----------------------|------------------------------------|
| File 1               | Document Type<br>E-Verify Document |
|                      | Close                              |

You have successfully processed the I9. **DO NOT** click on "Mark E-Verify Completed" button. Leave this action to the New Hire Team.

NOTE: Date field do not require N/A